### (Reasonably) Quick PIC Guide

- To apply for any EU grant programme, you first need to register your organisation online on the new "Participant Portal" and receive a Participant Identification Code (PIC). These are assigned centrally, not by the NA.
- Any Sending or Receiving Organisation which will be named in the application form requires a PIC. It is not possible to be a partner in an application wihout having a PIC, as it must be quoted on all grant applications.
- The initial process takes 10 minutes to complete. After receiving your PIC, you will be asked to upload documents to 'validate' your registration.

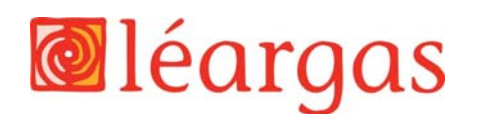

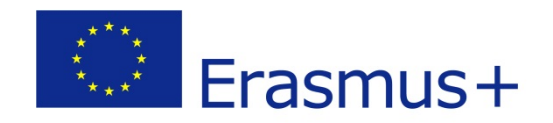

#### **Participant Portal:**

#### http://ec.europa.eu/education/participants/portal

NB: First, use the search facility to see if your organisation is already registered and has a PIC. If so, you can use that PIC for your application and do not need to re-register. If registered, you will need to check internally to see who is managing your organisation's details.

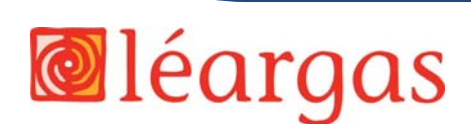

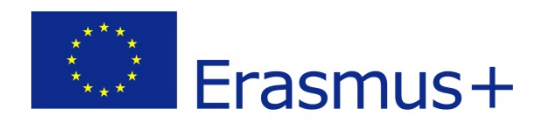

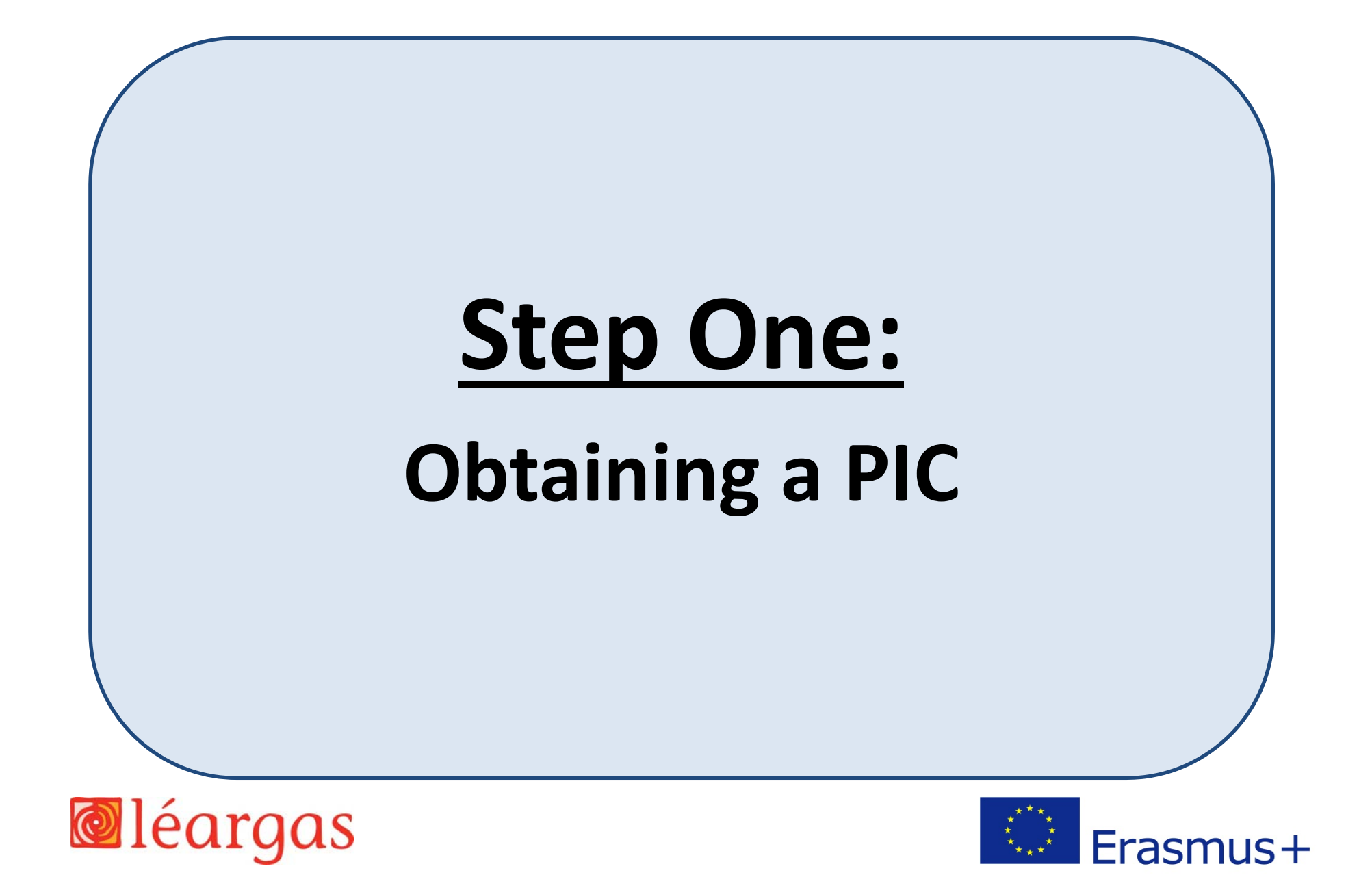

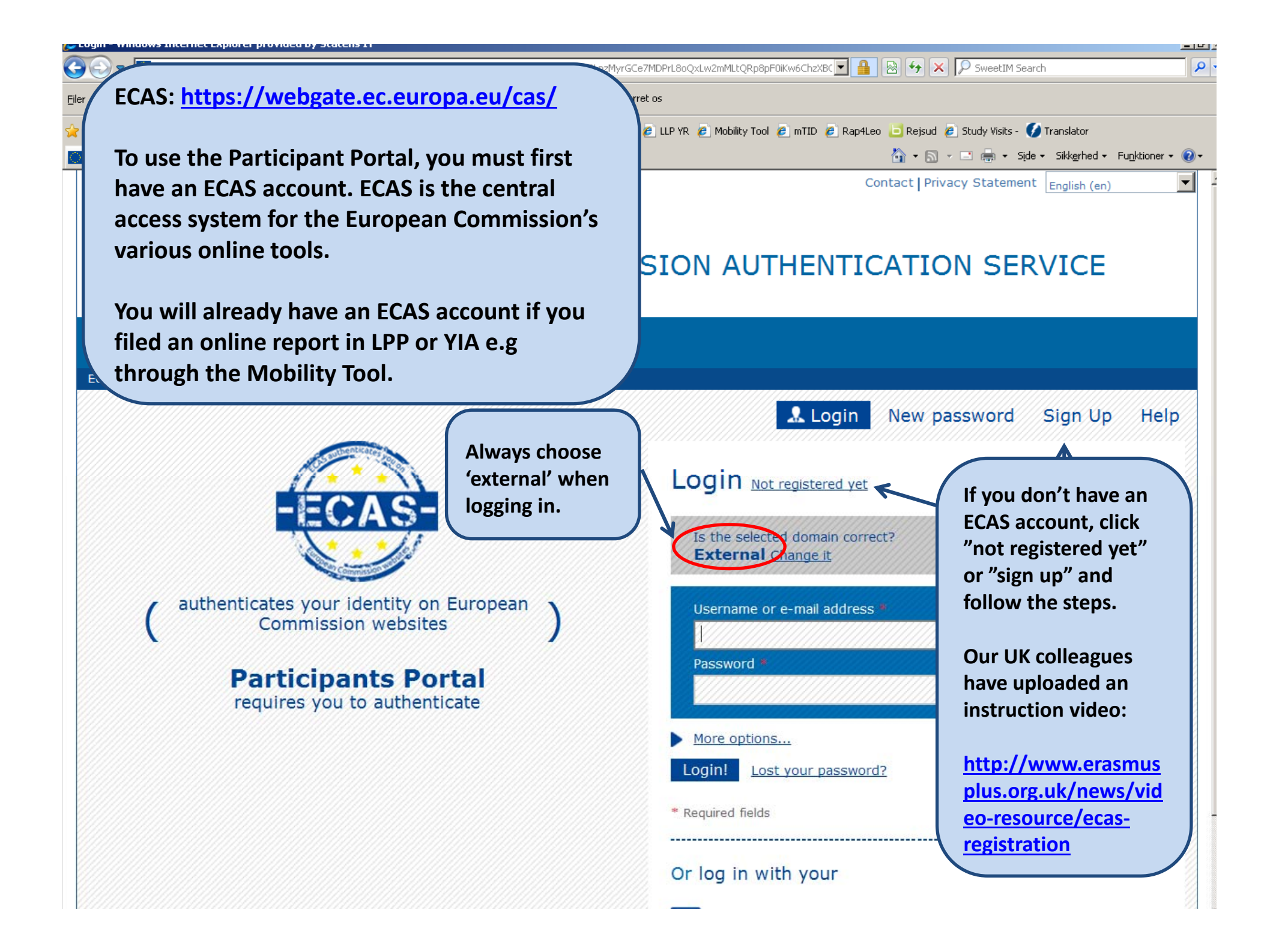

| 😔 🕙 🗢 🔝 http://ec.europa.eu/education/participants/portal/desktop/en/home.html                                                                                                    | SweetIM Search                                                                                                    |  |  |  |  |
|----------------------------------------------------------------------------------------------------|----------------------------------------------------------------------------------------------------|--|--|--|--|
| Filer Rediger Vis Faxoritter Funktioner Hjælp 🛛 🗙 😴 🗸 🚫 Dette site er: SIKKERT 🗸 🚉 Underret os                                                                                                    |                                                                                                    |  |  |  |  |
| 🖕 Favoritter 🛛 🖕 👉 360 🧮 AUB AER 🖉 Carlson 🧞 CIRCABC 🞯 FIVU Intranet 🙁 Google 👻 IMT 🥥 Leo Mob 🖉 LLP YR 🙋 Mobility Tool 🖉 mTID 🙋 Rap4Leo 🤚 Rejsud 🖉 Study Visits - 💋 Translator                                                                                                    |                                                                                                    |  |  |  |  |
| 😢 🔹 🔯 Outlook 🖉 UI: Bankk 🧭 Europass 🏈 Mobility To 🧭 Kontakt St 🏈 CVR 🚺 http://ec                                                                                                    | 🥑 Alt om tilsk 🛄 Home 🗙 🍈 🔹 🗟 👻 🖃 🖶 🔹 Side 🔹 Sidkerhed 👻 Funktioner 🔹 🕢 🐣                                                                                                    |  |  |  |  |
| European<br>Commission       Education, Audiovisual, Cu         Participant Portal         European Commission > Education & Training > Participant Portal > Home         HOME       ORGANISATIONS ▼                                                                                                    | Contact   Legal Notice   English  Ilture, Citizenship and Volunteering                                                                                                    |  |  |  |  |
| Welcome to the Education, Audio-visual, Culture, Citizens<br>The Participant Portal is your entry point for the electronic administration of EU-funded proje<br>• Creative Europe<br>• Erasmus+<br>• Europe for Citizens<br>• EU Aid Volunteers.<br>If you plan to submit a project proposal under one of these programmes, or wish to participa | te as an independent expert, you are required to the program and the program and the program a |  |  |  |  |
| expert details here. For informal groups of young people, one member of the group should re<br>the Organisation tab you will be able to search for registered organisations.<br>Are you a new user?                                                                                                    | gister, as a natural person, in the Organisation and obtain your PIC.                                                                                                    |  |  |  |  |
| Oo you already have an ECAS account?<br>© European Comm                                                                                                    | unities                                                                                                    |  |  |  |  |
|                                                                                                    | 📢 Internet 🖓 - 🔍 125% -                                                                                                    |  |  |  |  |

| IE https://ec.europa.eu/education/participants/portal/desktop/en/home.html                                                                                                    | 🔟 🧰 🖄 🏹 👗 🎢 SweetIM Search                                                                                                    | ~    |
|----------------------------------------------------------------------------------------------------|----------------------------------------------------------------------------------------------------|------|
| ijler <u>R</u> ediger Vi <u>s</u> Fa <u>v</u> oritter Fun <u>k</u> tioner Hj <u>æl</u> p 🛛 🗙 😴 🕶 🥑 Dette site er: SIKKERT 🕶 🧙 Underret os                                                                                                    |                                                                                                    |      |
| 🍃 Favoritter 🛛 🖕 👉 360 🧮 AUB AER 🙋 Carlson 🕴 CIRCABC 🥥 FIVU Intranet 🛽 🛽 Google 👻 IMT 💿 Leo Mob 🤌 LLP YR 🔌 Mobil                                                                                                    | ity Tool 🤌 mTID 🙋 Rap4Leo 🤤 Rejsud 🙋 Study Visits - 🏈 Translator                                                                                                    |      |
| 🗄 💌 📴 Outlook 🕼 UI: Bank 🕼 Europas 🎉 Mobility 🐼 Kontakt 🎉 CVR 🚺 http://e 🐼 Kontakt                                                                                                    | tp://e 🏉 Hom 🗙 🛛 🏠 👻 🗈 🖶 🔹 Side 👻 Sikkerhed 👻 Funktione                                                                                                    | - 0- |
| Education, Audiovisual, Culture                                                                                                    | contact   Legal Notice   English                                                                                                    | •    |
| Commission Participant Portal                                                                                                    |                                                                                                    |      |
| <ul> <li>HOME ORGANISATIONS VERTS VERT</li></ul> | A volunt eering Participant Portal<br>the programmes:<br>A volunt eering Participant Portal<br>the programmes:<br>Your log in<br>name will be<br>displayed he<br>a natural person, in the Organisation tab, on beha. | eere |
| Are you a new user?                                                                                                    |                                                                                                    |      |
| Do you already have an ECAS account?                                                                                                    |                                                                                                    |      |
|                                                                                                    |                                                                                                    |      |
| © European Communities                                                                                                    |                                                                                                    |      |
|                                                                                                    |                                                                                                    |      |

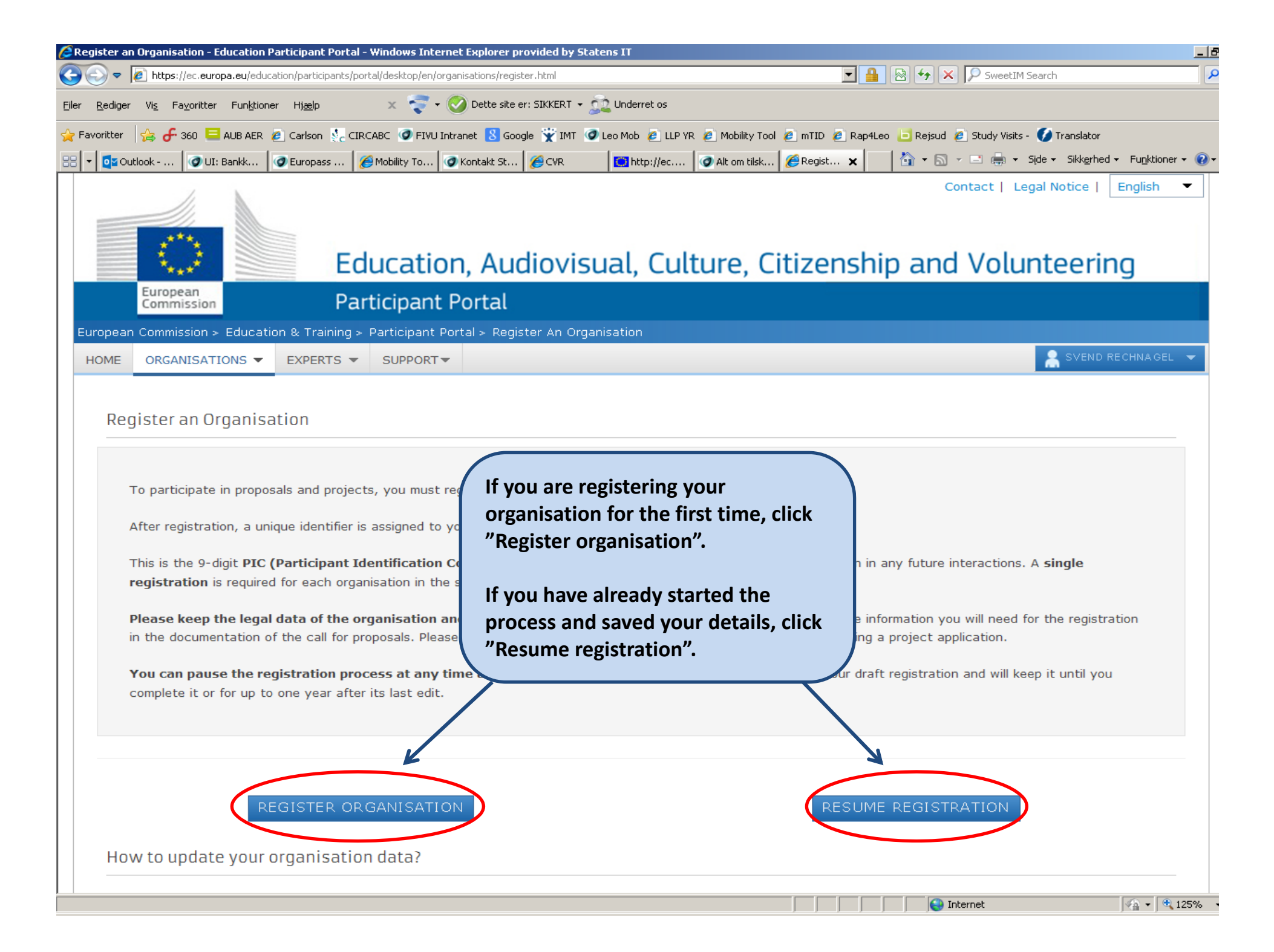

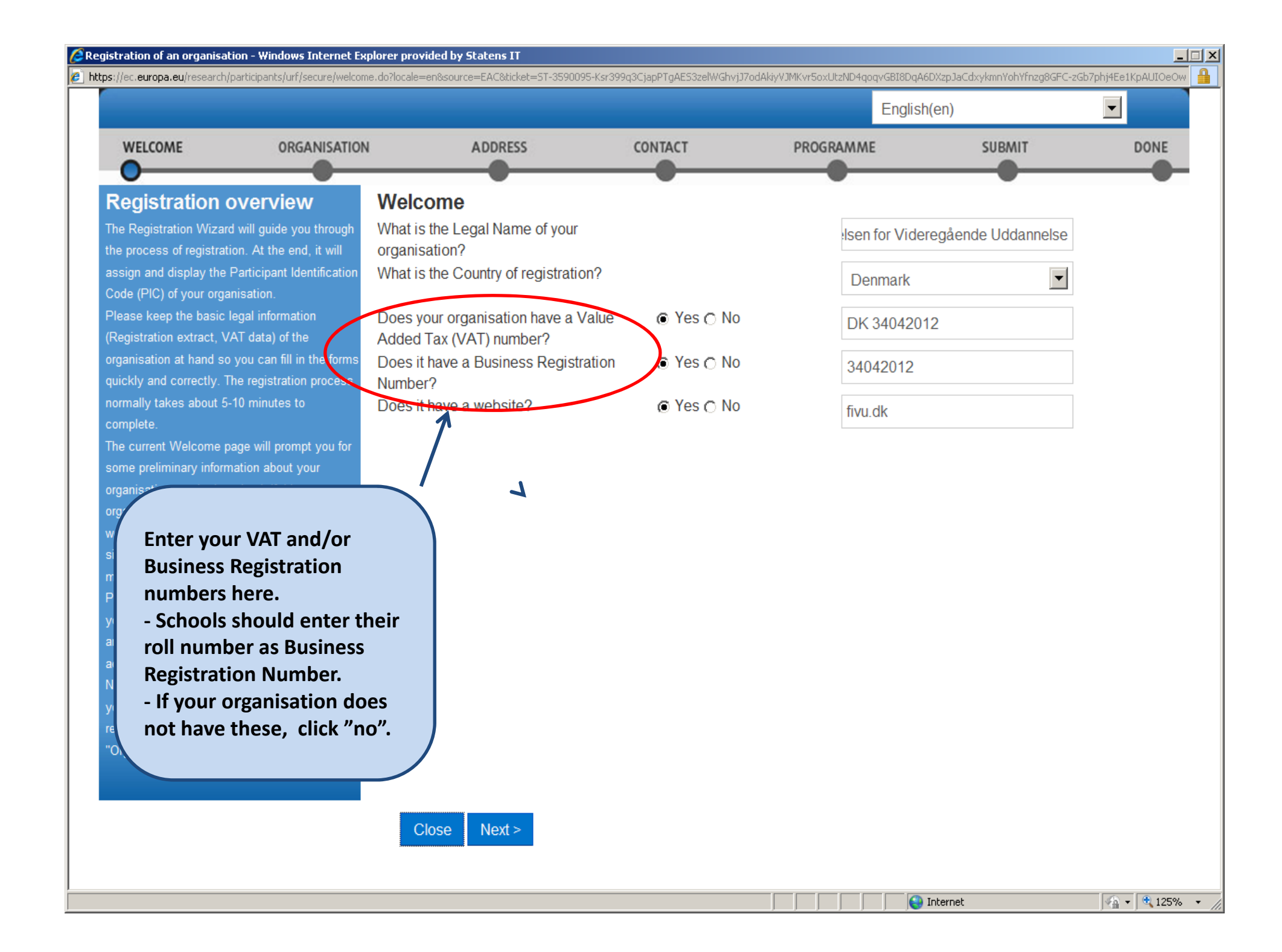

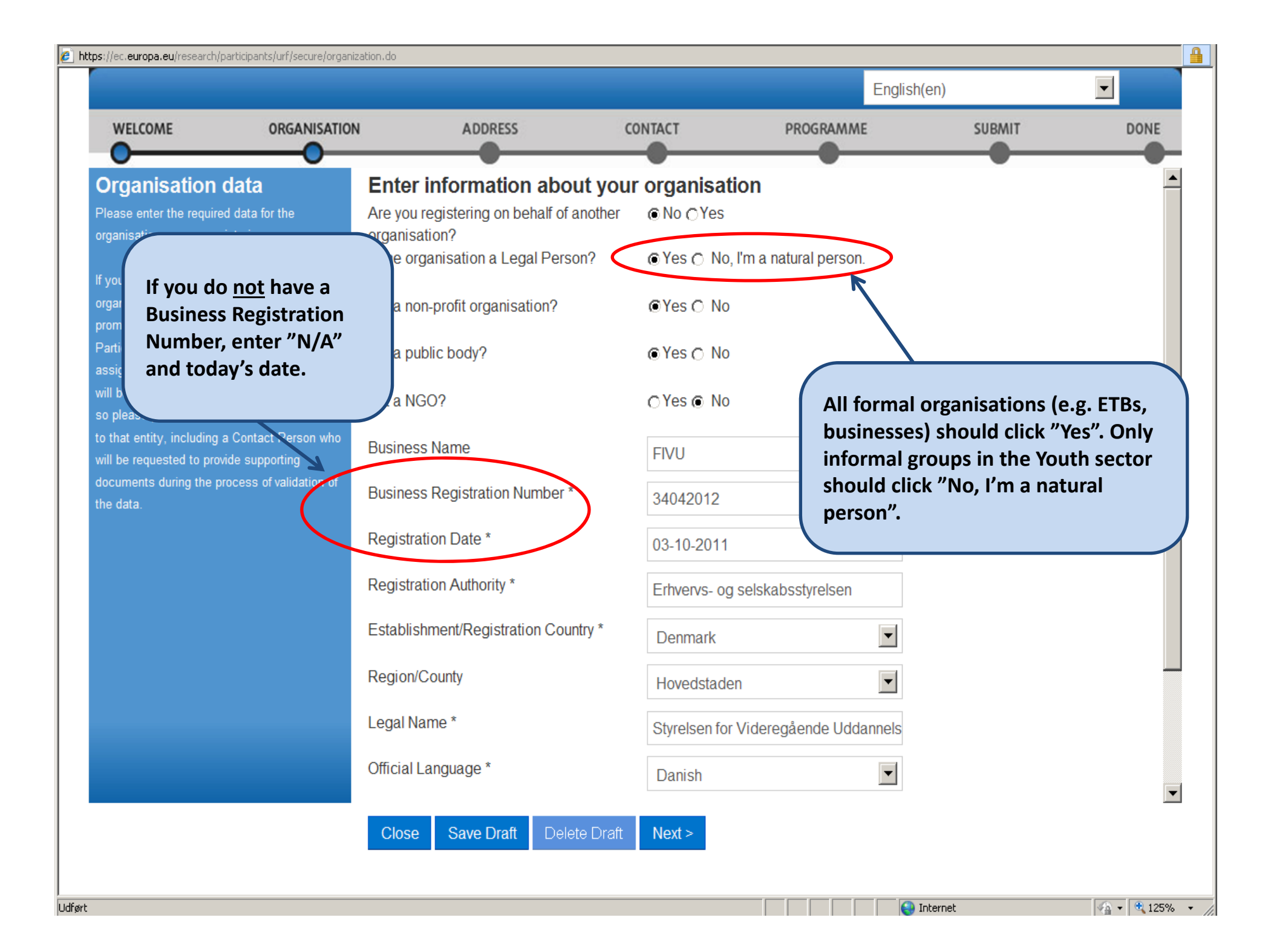

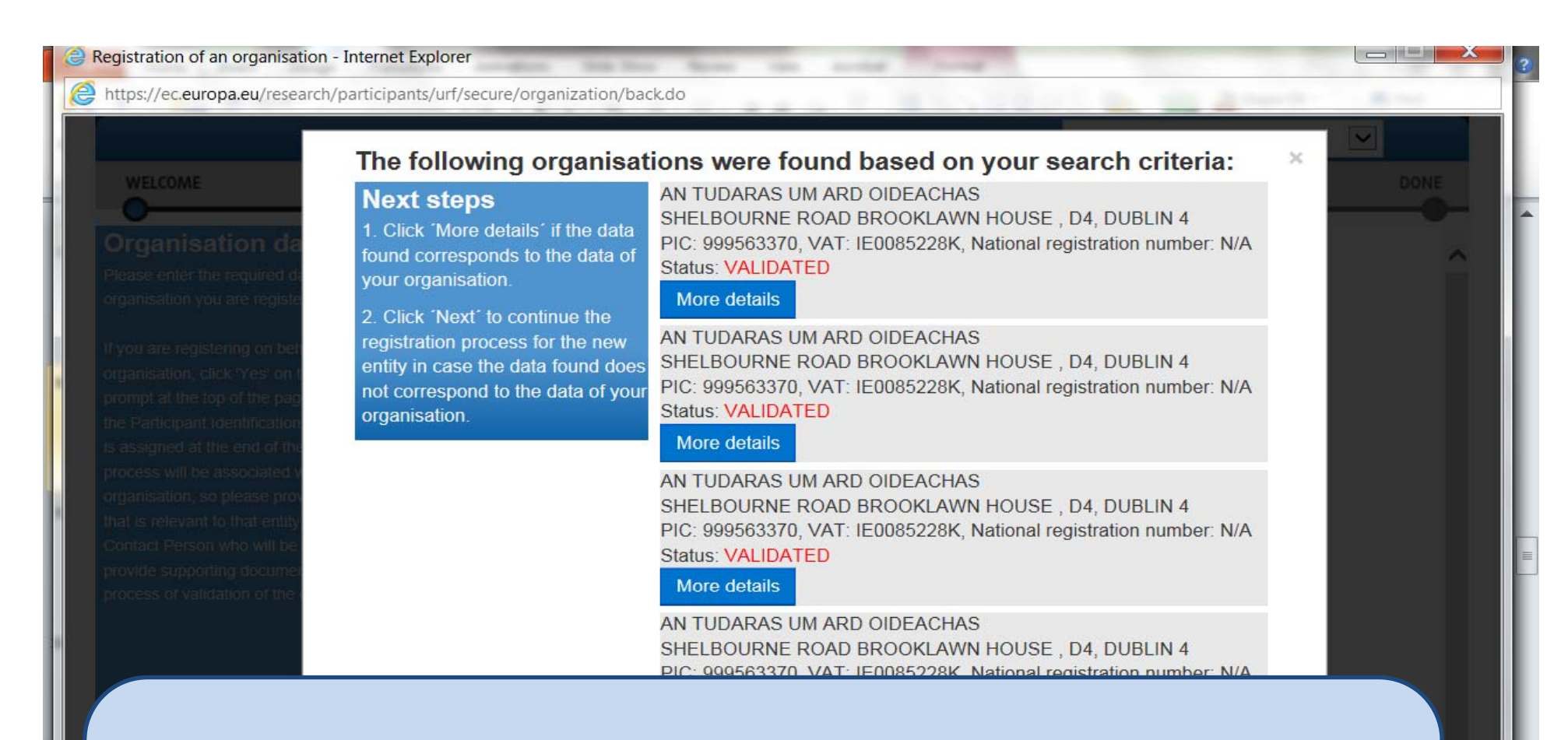

At this stage, the Participant Portal may pick up a similarity to an organisation which has already registered. If this data corresponds to your organisation, click "more data" to view and record your PIC. You will not need to continue the registration process.

If it does not correspond to your organisation, click "next" to continue registration.

Click to add notes

Slide 8 of 16 🛛 "Kontortema" 🛛 🕉

17:45 6/02/2014

(+)

🖪 III 🛱 🐺 80% (--)

| ttps://ec.europa.eu                                                           | /research/participants/urf/sec                                                                                                    | ure/address.do                                                                                                    | and the second second sec |           |        |      |
|-------------------------------------------------------------------------------|----------------------------------------------------------------------------------------------------|----------------------------------------------------------------------------------------------------|----------------------------------------------------------------------------------------------------|-----------|--------|------|
|                                                                               |                                                                                                    |                                                                                                    |                                                                                                    | English   | n(en)  | •    |
| WELCOME                                                                       | ORGANISATION                                                                                                    | ADDRESS                                                                                                    | CONTACT                                                                                                    | PROGRAMME | SUBMIT | DONE |
| Phone nur<br>must be ei<br>the formation (area code<br>0) (number<br>+3531555 | ess data<br>official legal address<br>you are registering<br>organisation, please<br>Legal Address<br>her entity.<br>mbers<br>intered in<br>t +353<br>e without<br>er) e.g.<br>1234<br>Photometric<br>Main<br>Fax<br>Secon<br>Interninter<br>* Mar | er Legal Address in<br>ress<br>it Name and Number *<br>Box<br>al Code<br>EX (France only)<br>try *<br>on/County<br>try *<br>Phone *<br>ndary Phone<br>met Address<br>net web address / website<br>ndatory data<br>se Save Draft Delet | nformation                                                                                                    | ace       |        |      |
|                                                                               |                                                                                                    |                                                                                                    |                                                                                                    |           |        |      |

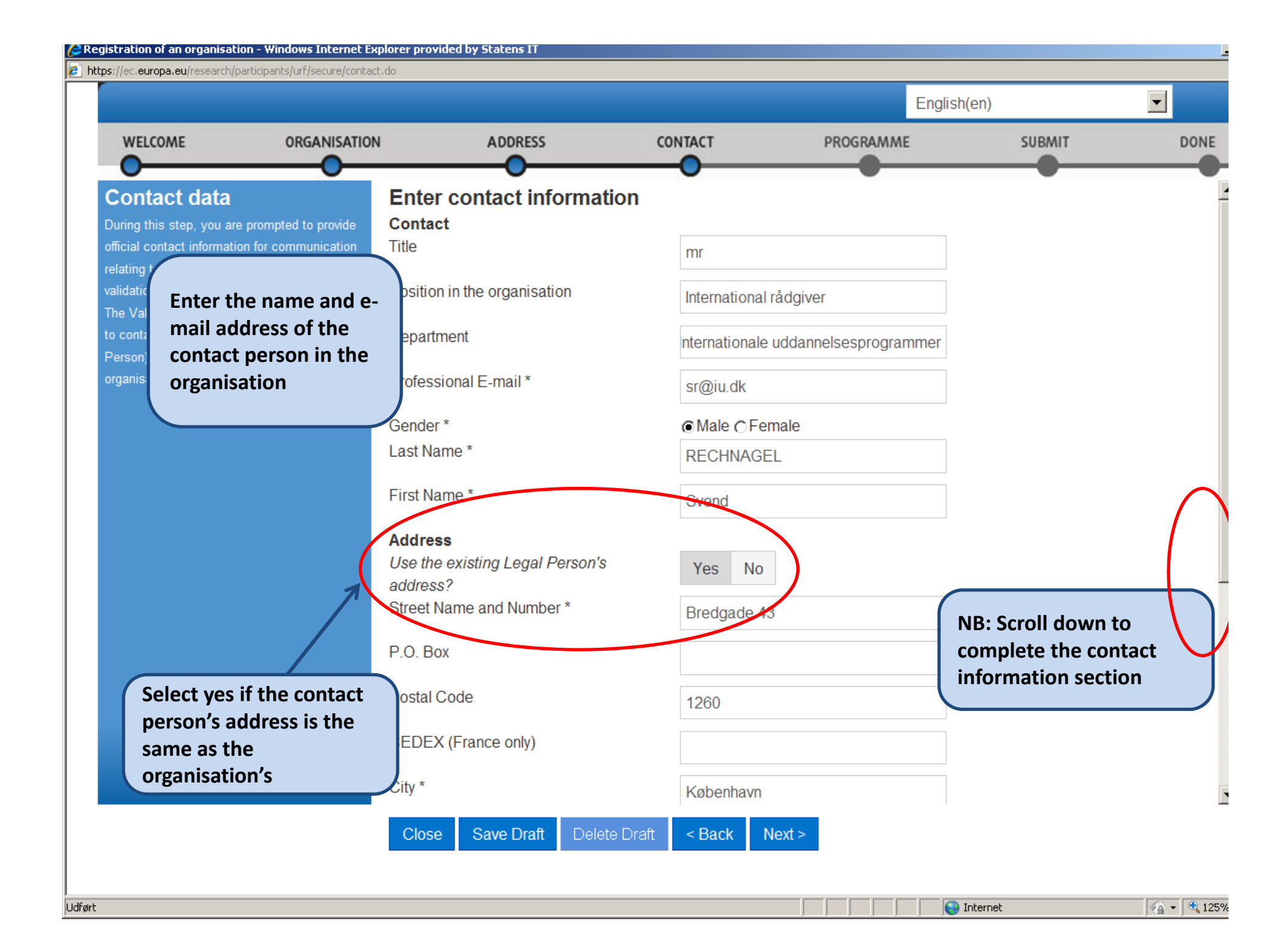

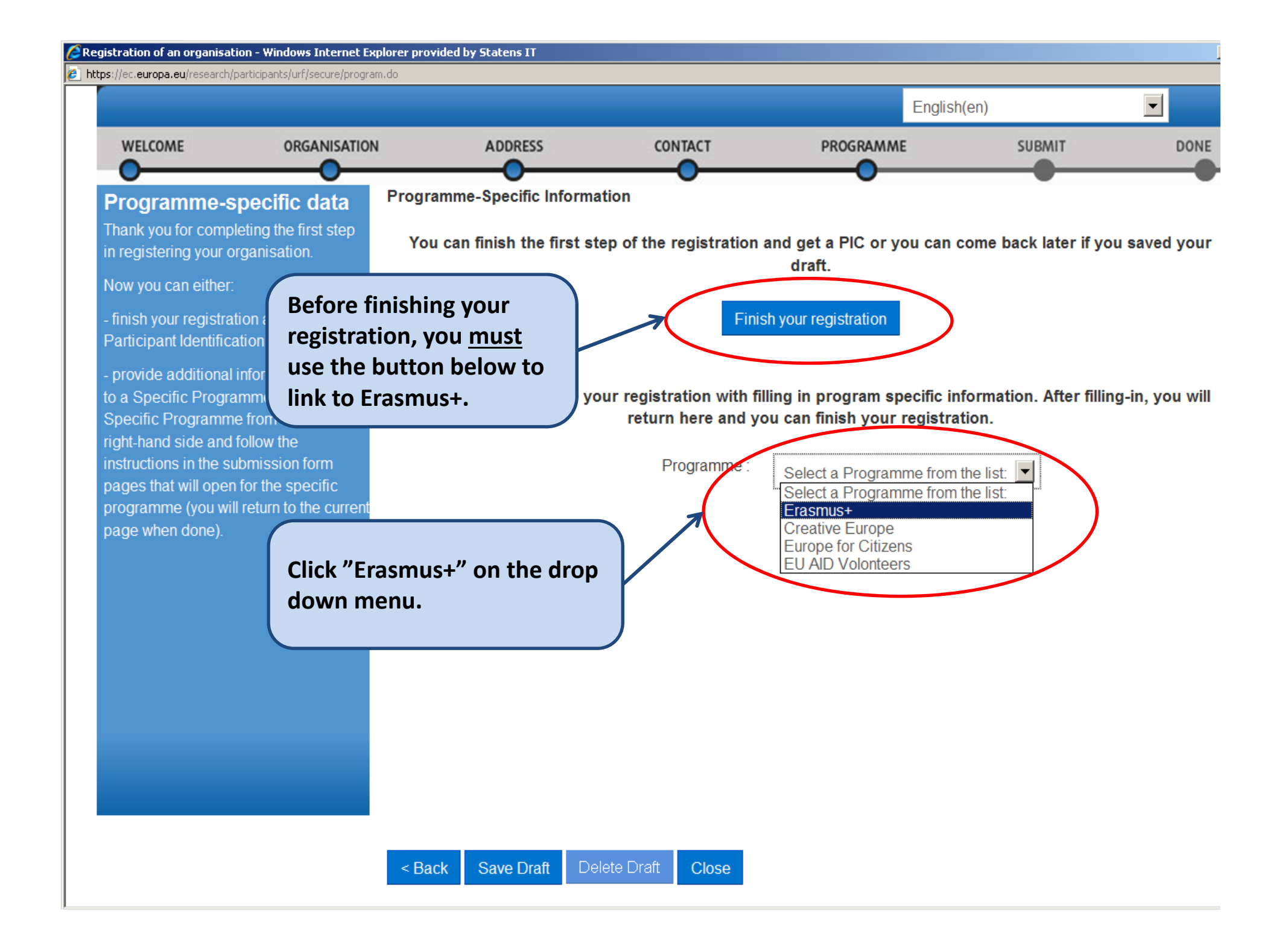

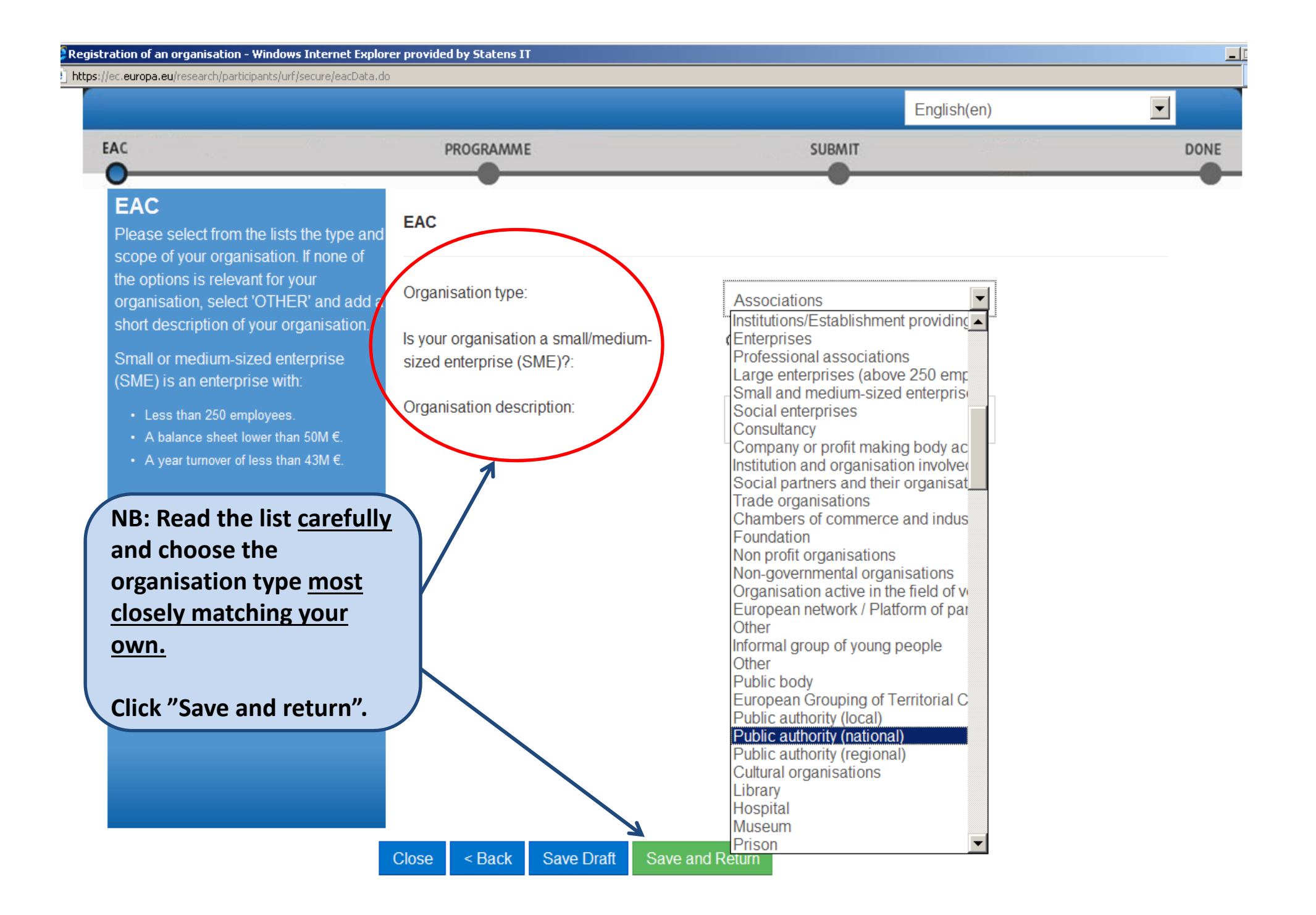

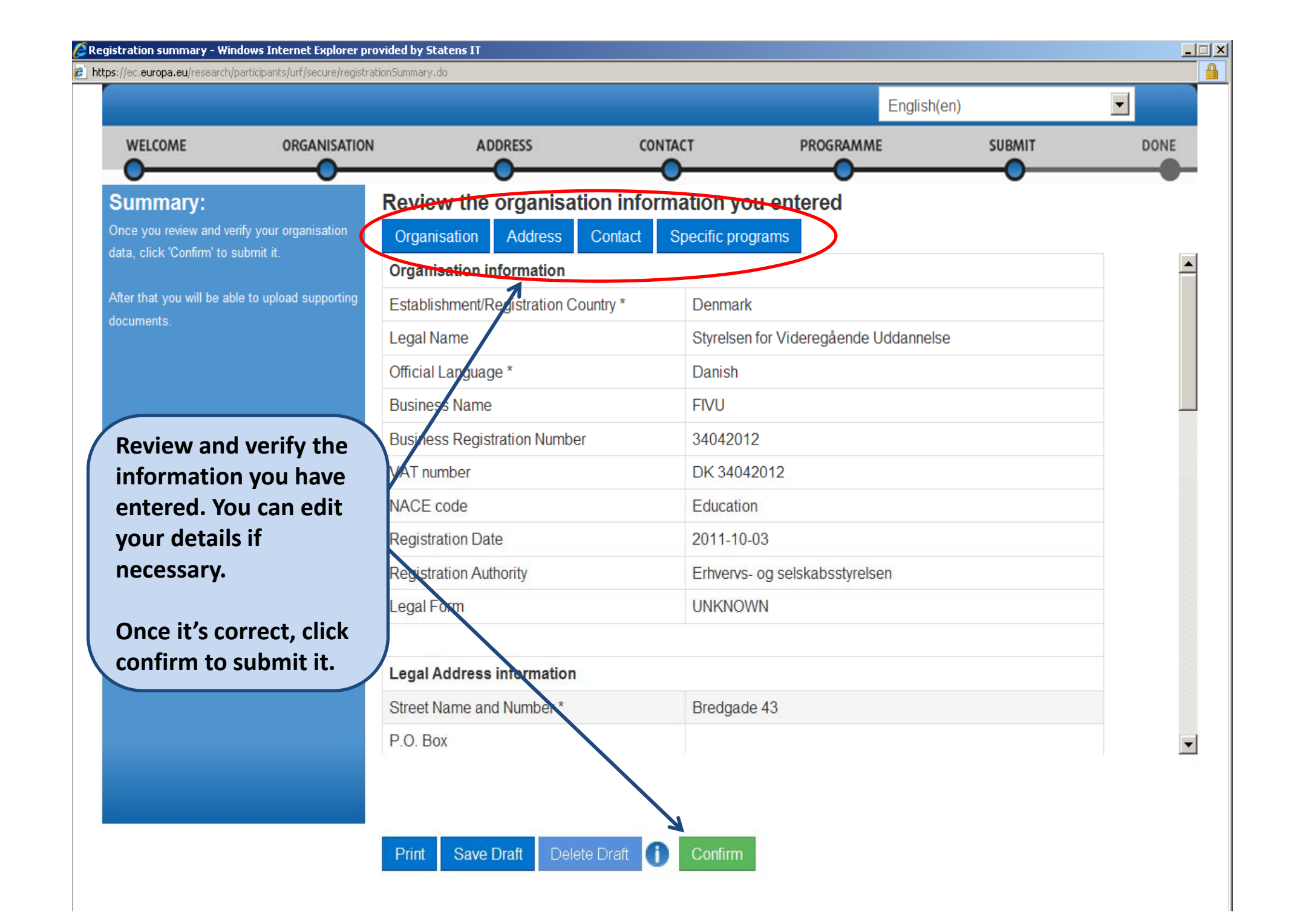

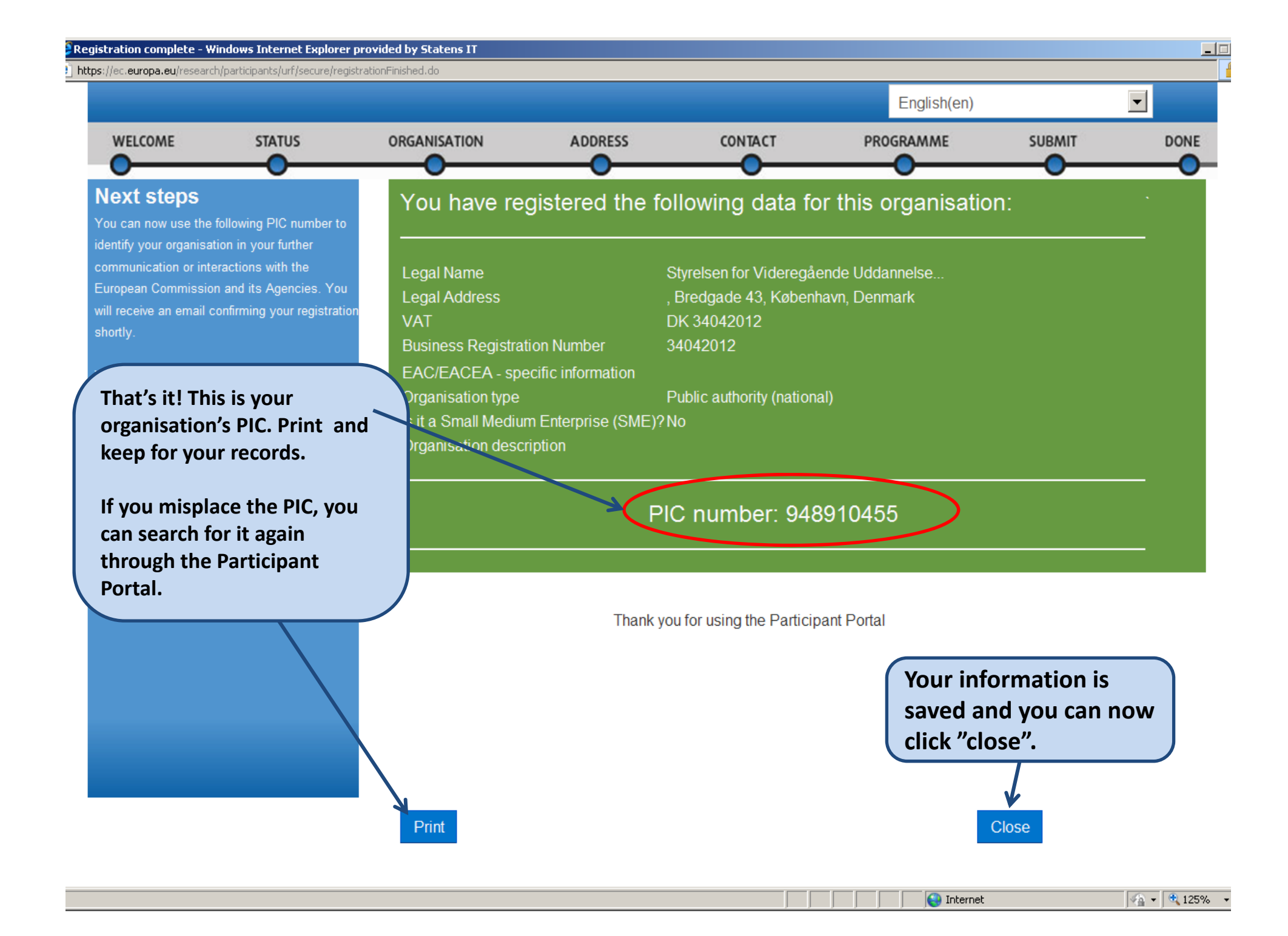

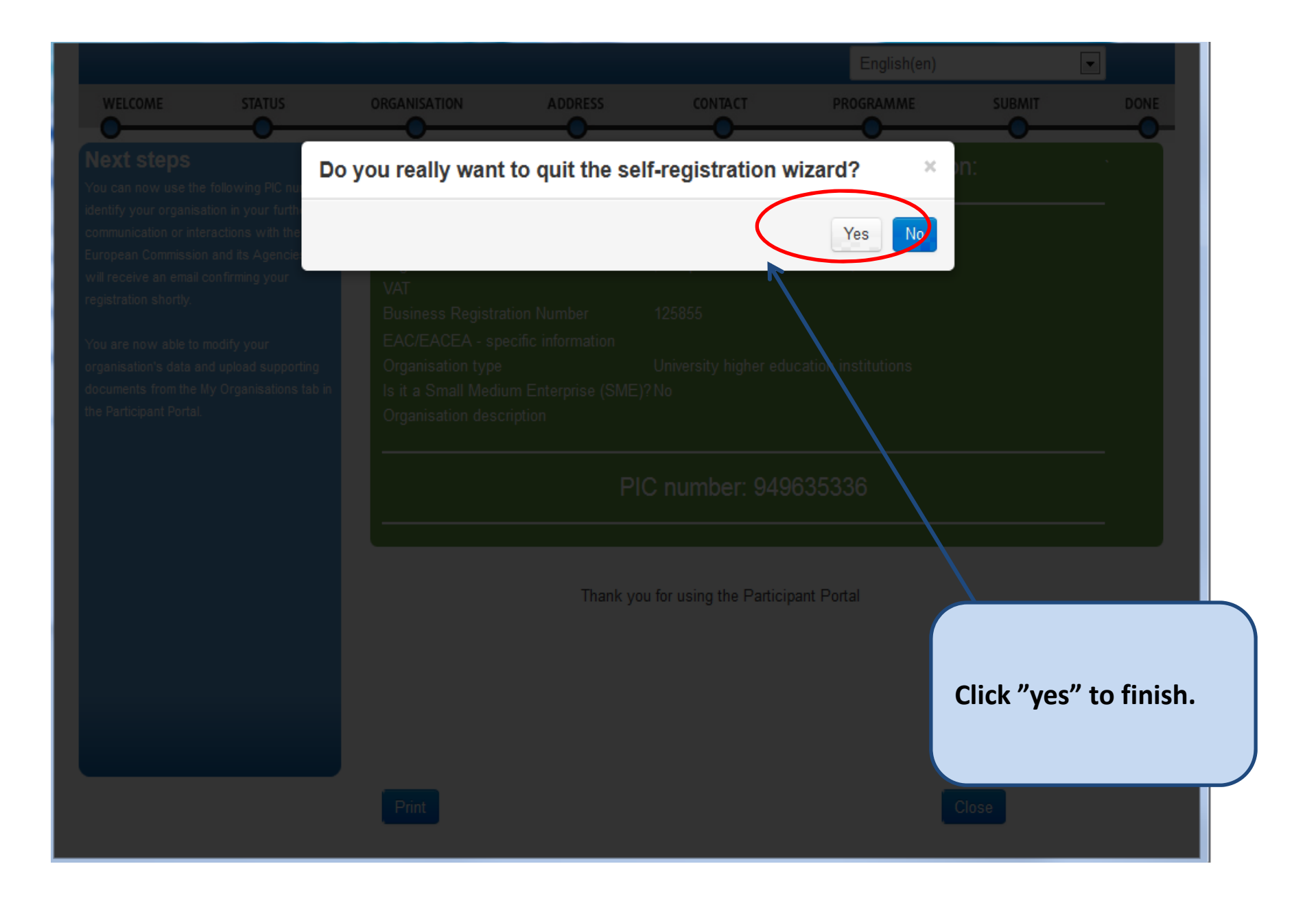

# **Step Two:**

### Uploading Supporting Documents to Validate your Organisation's Identity

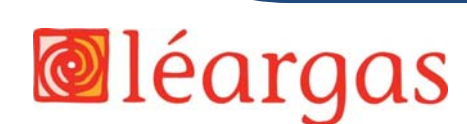

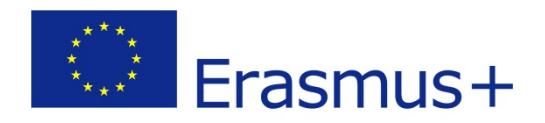

#### **Documents Required**

#### For Individuals:

- Completed FEL & financial identification forms with required stamps/signatures <u>and</u>
- A legible photocopy of your passport identification page (you must be over 18)

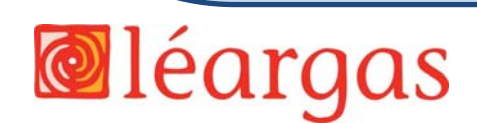

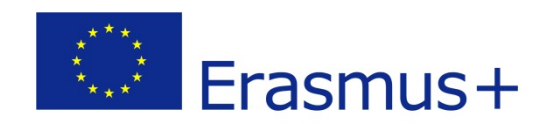

#### **Documents Required**

#### **For Public Entities:**

- Completed FEL & Financial Identification forms with required stamps/signatures <u>and</u>
- A copy of the resolution, law, decree, decision or any other official document establishing the organisation.

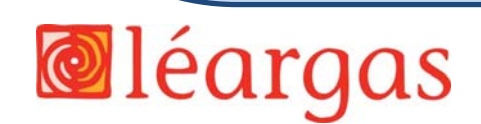

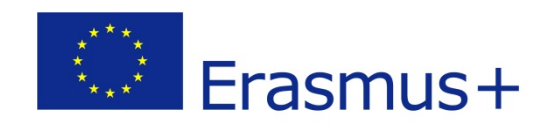

#### **Documents Required**

#### For Private Companies:

- Completed FEL & Financial Identification forms with required stamps/signatures <u>and</u>
- A copy of the VAT registration, including the VAT number
- An extract of registration (or equivalent e.g. Company Register, Official Journal) indicating the name, address and registration number of the organisation.

## Private Companies requesting grants over €60,000 need additional documents for the financial capacity check:

- Annual balance sheet for the last approved accounting period <u>and</u>
- Profit and Loss account for the last approved accounting period.

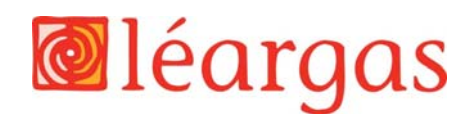

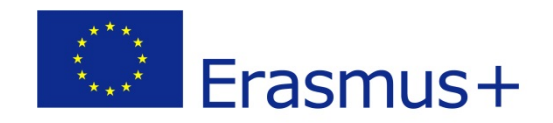

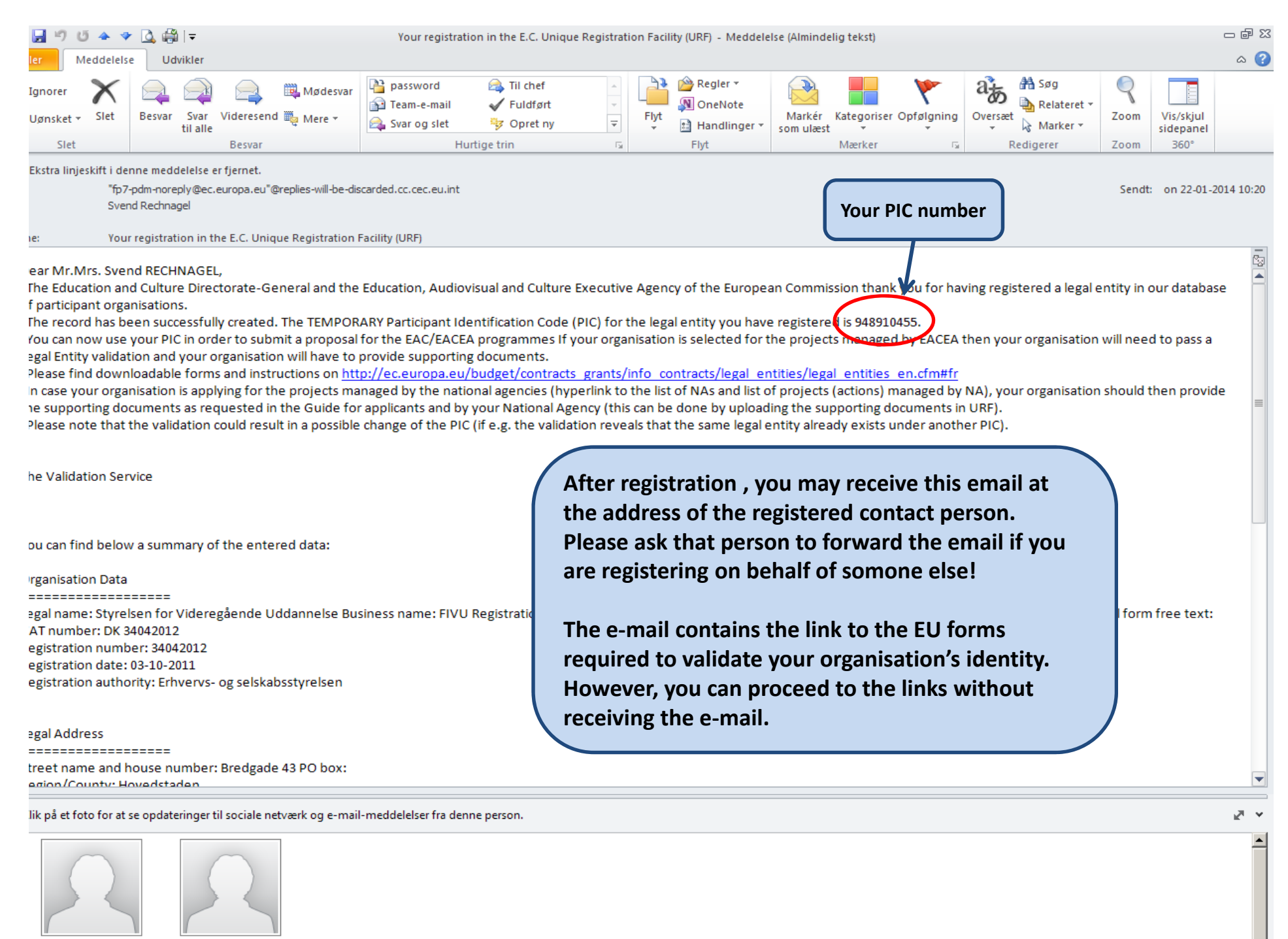

fp7-pdm-noreply@ec.e... Svend

Svend Rechnagel

### Legal Entity (FEL) & Financial Identification Forms

- Download Legal Entity (FEL) Form:
- http://ec.europa.eu/budget/contracts\_grants/inf o\_contracts/legal\_entities/legal\_entities\_en.cfm
- Download Financial Identification Form:
- http://ec.europa.eu/budget/contracts\_grants/inf o\_contracts/financial\_id/financial\_id\_en.cfm

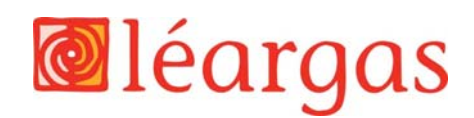

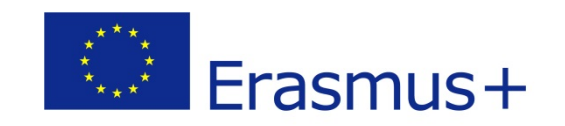

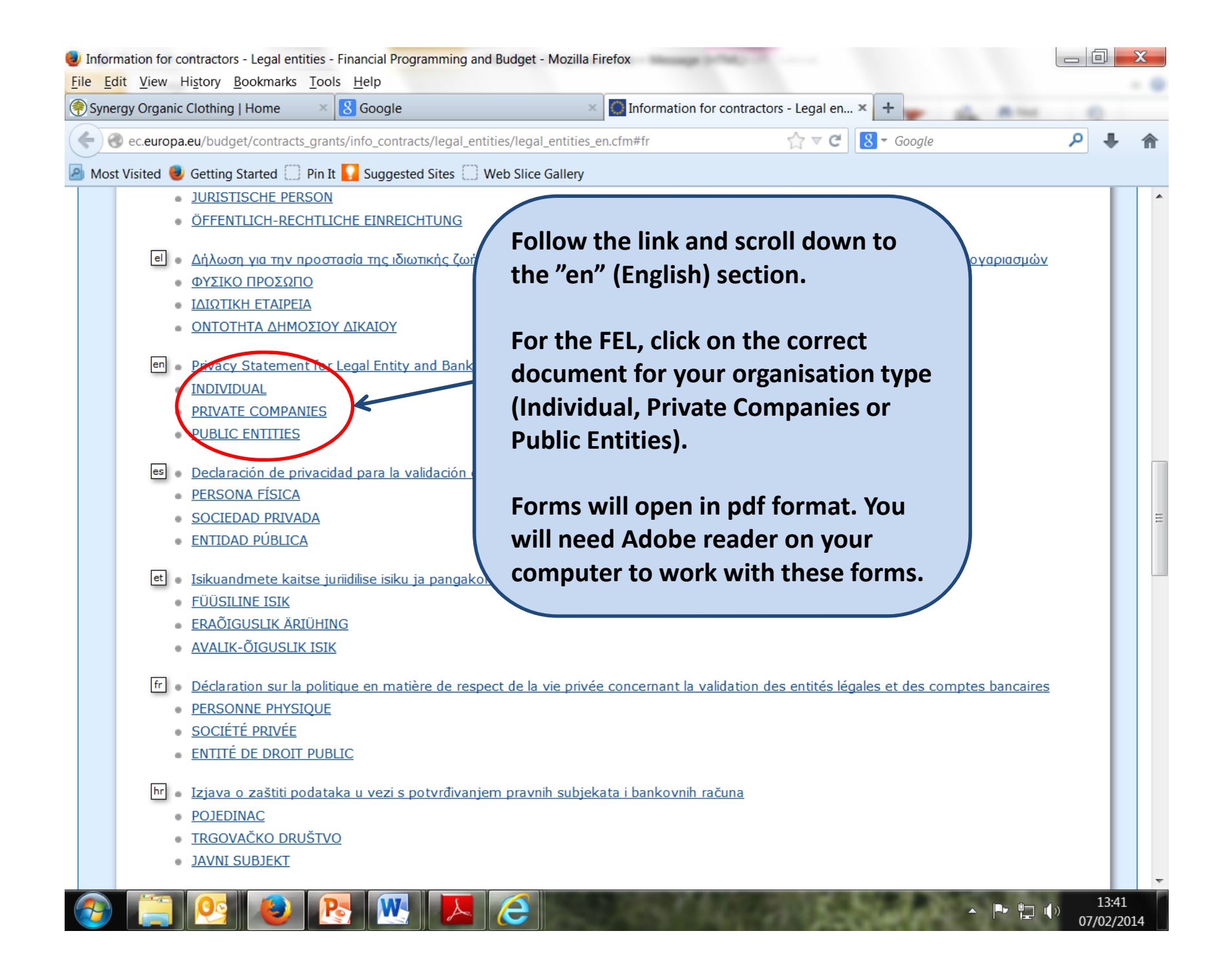

| 🔁 LegalEntitiy_Pul | blicOrganisation.pdf - Ad    | obe Reader                                                                                                    |                             |
|--------------------|------------------------------|----------------------------------------------------------------------------------------------------|-----------------------------|
| File Edit View     | Window Help                  | $\sim$                                                                                                    | *                           |
| 4 🔁 🖉 🗎            |                              | 1 / 1 😑 🕀 133% 🔹 🔚 🔛 💬 📝 🛃 Trols Sign                                                                                             | Comment                     |
| 📔 Click "Sign" t   | o fill out and sign this for | m. When you are done, you can save a copy by clicking "Done Signing".                                                             | Existing fields             |
| L)<br>()<br>124    | *****                        | Click on To<br>convert PD<br>documents<br>or Excel.                                                                               | ols to<br>F<br>to Word      |
|                    |                              | LEGAL ENTITY                                                                                                    |                             |
|                    | PRIVACY STATEMEN             | IT <u>http://ec.europa.eu/budget/contracts_grants/info_contracts/legal_entities/legal_entities_en.cfm#en</u> <u>PUBLIC_ENTITY</u> | Click "Sign" to fill        |
|                    | LEGAL FORM                   |                                                                                                    | in the required             |
|                    | NAME(S)                      |                                                                                                    | information on<br>the form. |
|                    | ABBREVIATION                 |                                                                                                    |                             |
|                    | OFFICIAL<br>ADDRESS          |                                                                                                    |                             |
|                    | POSTCODE                     | P.O. BOX                                                                                                    |                             |
|                    | TOWN / CITY                  |                                                                                                    |                             |
|                    | COUNTRY                      |                                                                                                    |                             |
|                    | VAT N°                       |                                                                                                    | -                           |
| <b>@</b>           |                              |                                                                                                    | 13:30<br>07/02/2014         |

For Individuals, the FEL form must be signed.

For Private Companies, the FEL form must be signed by the authorised representative (legal signatory).

For Public Entities, the FEL form must be signed <u>and</u> stamped by the authorised representative (legal signatory).

In all cases, the form must be scanned and uploaded to your computer.

| THE NATIONAL AUTHORITIES                     | TESTING TO THE ESTABLISHMENT OF THE ENTITY BY |
|----------------------------------------------|-----------------------------------------------|
| DATE                                         | STAMP                                         |
| NAME + FUNCTION OF AUTHORISED REPRESENTATIVE |                                               |
| SIGNATURE                                    |                                               |

| 🕘 EN - CB.xlsx - fich_sign_ba_  | gb_en.pdf - Mozilla Firefox                                                                                         | Spin N. preariation CO.                                                                                                | C and DOM - Reveal A                                                                   | parties .                                                                                                    |                                  |
|---------------------------------|----------------------------------------------------------------------------------------------------|----------------------------------------------------------------------------------------------------|----------------------------------------------------------------------------------------|----------------------------------------------------------------------------------------------------|----------------------------------|
| <u>File Edit View History E</u> | Bookmarks Tools Help                                                                                                | and the first first                                                                                                    |                                                                                        |                                                                                                    | - 0                              |
| Information for contr           | EN - CB.xlsx - fich_sig                                                                                             | × +                                                                                                    | ARE REAL                                                                               | 200 2 2 2-                                                                                                    |                                  |
| ec.europa.eu/budge              | et/library/contracts_grants/in                                                                                      | fo_contracts/financial_id/fich_                                                                                        | sign_ba_gb_en.pdf                                                                      | $rac{1}{2}$ $rac{2}{3}$ $rac{2}{3}$ $rac{2}$ $rac{2}$ $rac{2}{3}$ $rac{2}{3}$ $rac{2}{3}$ $rac{2}{3}$ | end donnybrook 🔎 🖡 🏫             |
| 🔊 Most Visited 😻 Getting S      | Started 🦳 Pin It 🌄 Sugges                                                                                           | ted Sites 🛄 Web Slice Galle                                                                                            | ry                                                                                     |                                                                                                    |                                  |
| This PDF document might         | t not be displa Pin It                                                                                              | 1/// ·· 0/ 0/20 1                                                                                                    | 000000 1                                                                               |                                                                                                    | Open With Different Viewer ×     |
| 🔲 🔶 🗎 Page                      | : 1 of 1                                                                                                    | d((function(){var%20e=docum                                                                                            | Automatic Zoom                                                                         | _hild(e)})());                                                                                                    | 21 🖶 🖪 🔳 🚿                       |
|                                 | BANK NAME                                                                                                    |                                                                                                    | 2/011                                                                                  |                                                                                                    | ŕ                                |
|                                 | BRANCH ADDRESS                                                                                                    |                                                                                                    |                                                                                        |                                                                                                    | The Financial                    |
|                                 | TOWN/CITY                                                                                                    |                                                                                                    | POSTCODE                                                                               |                                                                                                    | Identification                   |
|                                 | COUNTRY                                                                                                    |                                                                                                    |                                                                                        |                                                                                                    | form must be                     |
|                                 | ACCOUNT NUMBER                                                                                                    |                                                                                                    |                                                                                        |                                                                                                    | signed and dated                 |
|                                 | IBAN @                                                                                                    |                                                                                                    |                                                                                        |                                                                                                    | by the account                   |
|                                 | If the IBAN Code (Internet PEMARKS)                                                                                 | ational Bank Account Number) e                                                                                         | exists in the country where your ban                                                   | k is established                                                                                                    | holder. A recent                 |
|                                 | REMARKS.                                                                                                    |                                                                                                    | K                                                                                      |                                                                                                    | Dank statement                   |
|                                 |                                                                                                    |                                                                                                    |                                                                                        |                                                                                                    | or park                          |
|                                 | BANK STAMP + SIGNATURE OF BA                                                                                        | NK REPRESENTATIVE                                                                                                    | DATE + SIGNATURE OF ACCOUNT HO                                                         |                                                                                                    | also required                    |
|                                 | (Both obligatory) ③                                                                                                 |                                                                                                    | (Obligatory)                                                                           |                                                                                                    | Scan and unload                  |
|                                 |                                                                                                    |                                                                                                    |                                                                                        |                                                                                                    | the completed                    |
|                                 |                                                                                                    |                                                                                                    |                                                                                        |                                                                                                    | form                             |
|                                 |                                                                                                    |                                                                                                    |                                                                                        |                                                                                                    |                                  |
|                                 |                                                                                                    |                                                                                                    |                                                                                        |                                                                                                    |                                  |
|                                 | It is preferable to attach<br>information listed above<br>In this case, the stamp o<br>account-holder is obligation | a copy of recent bank statemer<br>under 'ACCOUNT NAME' and 'E<br>f the bank and the signature of<br>tory in all cases. | nt. Please note that the bank statem<br>BANK'.<br>the bank's representative are not re | eent has to provide all the quired. The signature of the                                                                                                    |                                  |
| javascript:void((function(){var | %20e=document.createEleme                                                                                           | ent('script');e.setAttribute('type                                                                                     | ','interest.com/js/pinmarklet.js?r                                                     | ='+Math.random()*99999999);docun                                                                                                    | nent.body.appendChild(e)})()); 📼 |
| 📀 📋 😪                           |                                                                                                    |                                                                                                    | Contraction of the second                                                              | A Societarie                                                                                                    | ▲ 🕞 😭 🚺 🔪 13:36<br>12/02/2014    |

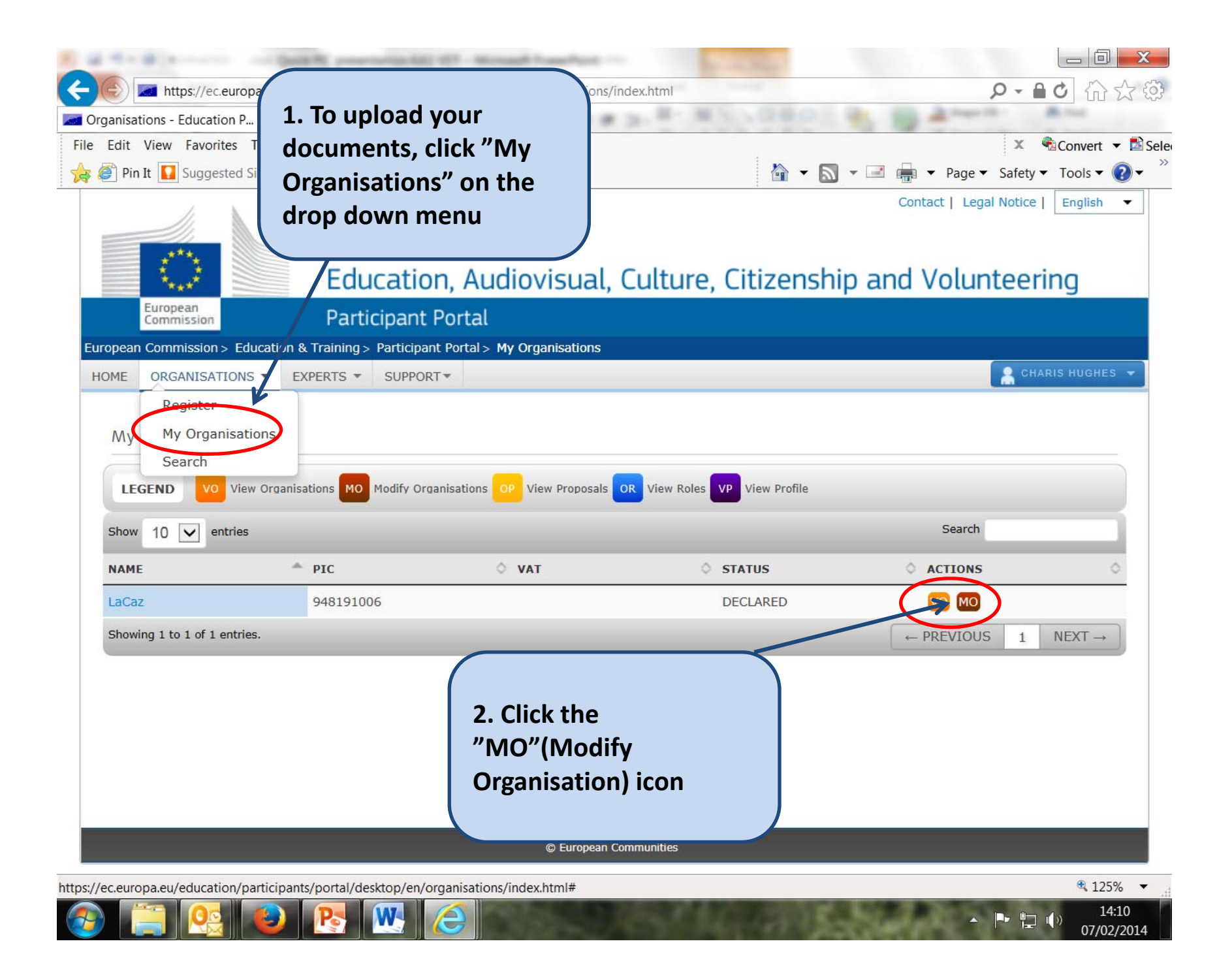

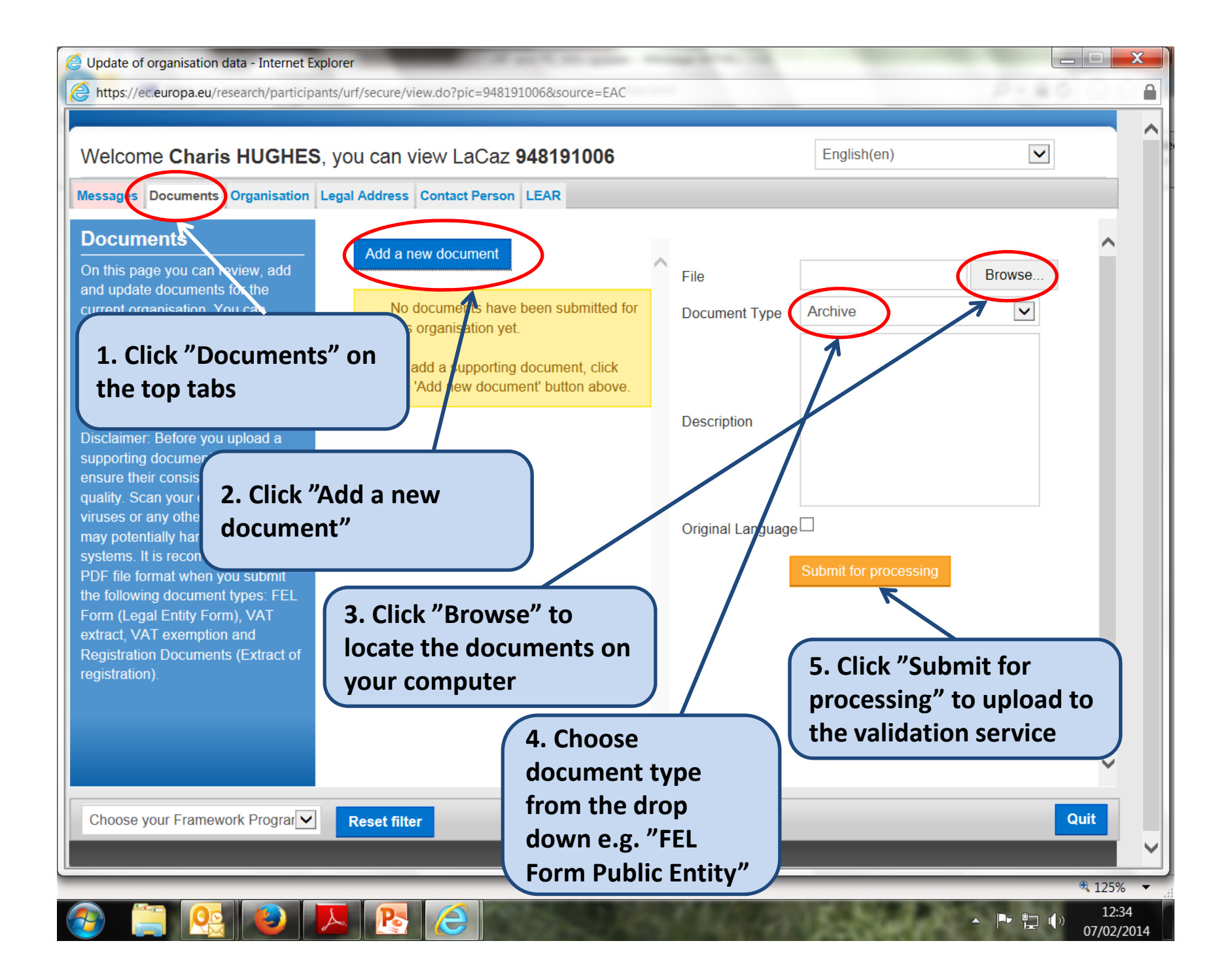

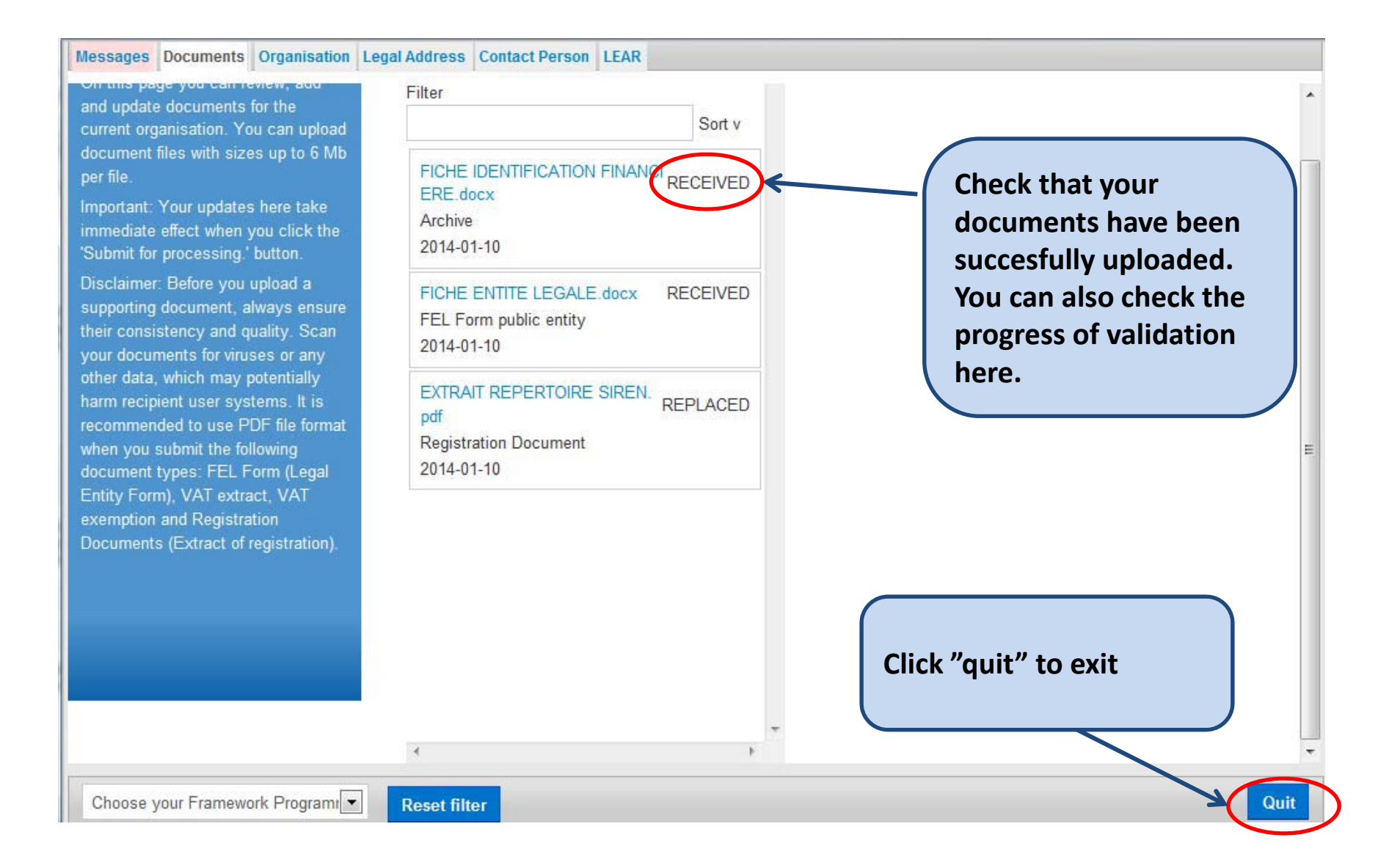

### Validation

- Validation is done by the Validation Services Team
- Please ensure all organisation data is correct before requesting validation
- You will be kept informed during the validation process and of its outcome

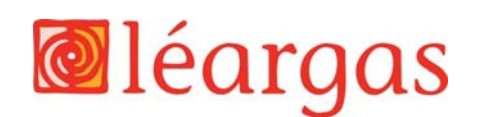

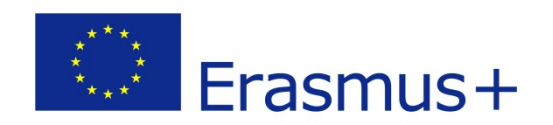

### Resources

- Erasmus+ Programme Guide pp 191-194
- FAQ:

https://ec.europa.eu/education/participants/po rtal/desktop/en/support/faq.html

• User Manual:

http://www.leargas.ie/media/Erasmus+%20URF %20manual V2.0.pdf

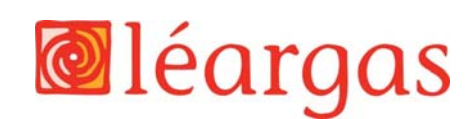

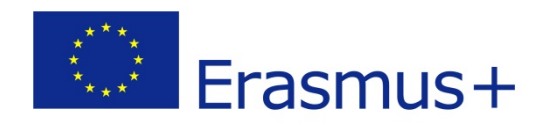

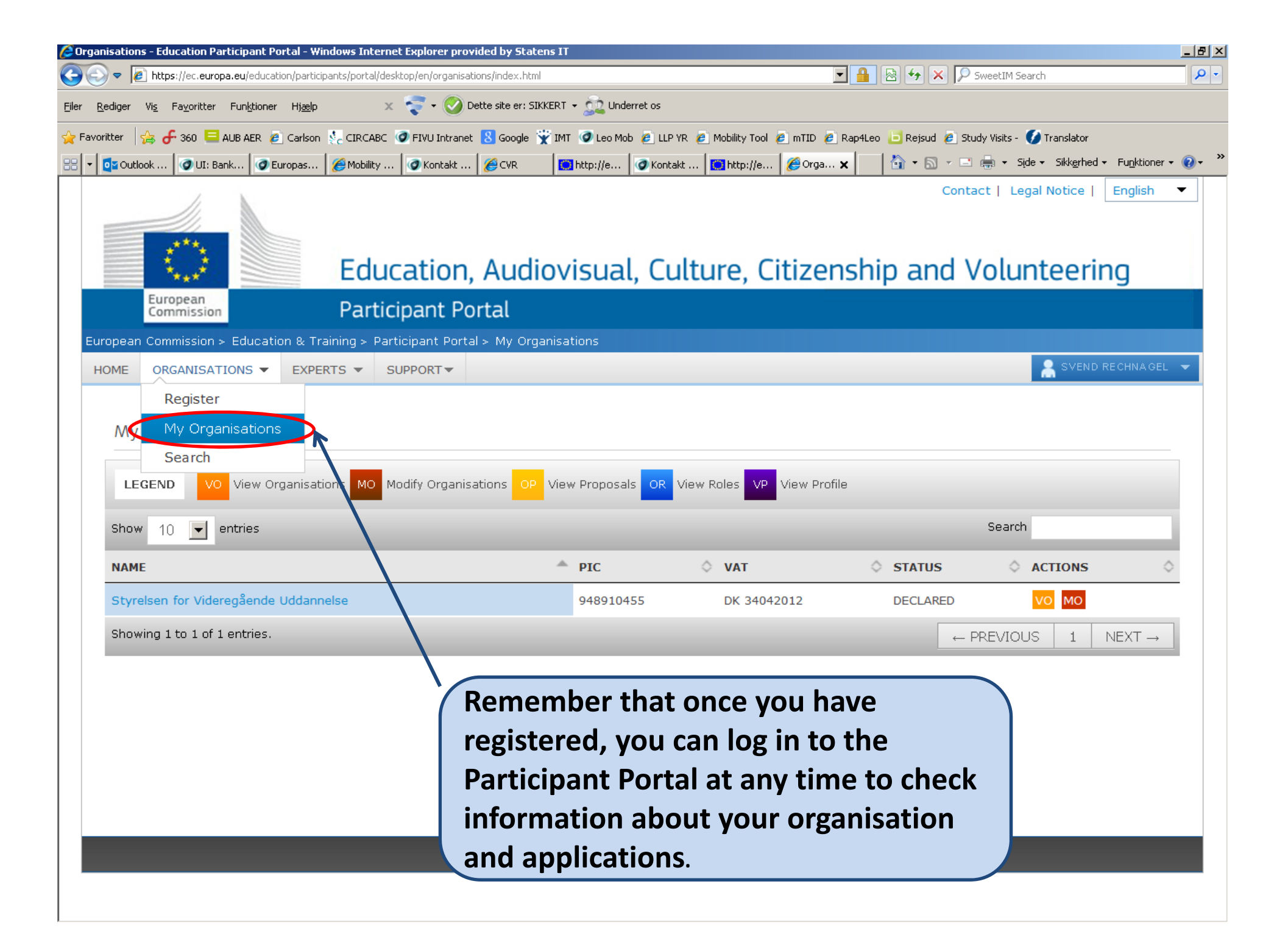